## The AK240 Mac OS X USB Driver

## Installing the AK240 Max OS X USB Driver

- **1.** Power on & connect the AK240 to the Mac using the supplied Micro-USB cable.
- **2.** Open a browser and direct to: <u>http://www.android.com/filetransfer</u> to download the "Android File Transfer.app" file (AK240 USB Driver) for Mac.
- **3.** Once finished downloading, double click "androidfiletransfer.dmg" and drag Android File Transfer.app icon to the Applications folder over to install the driver.

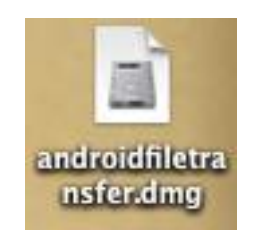

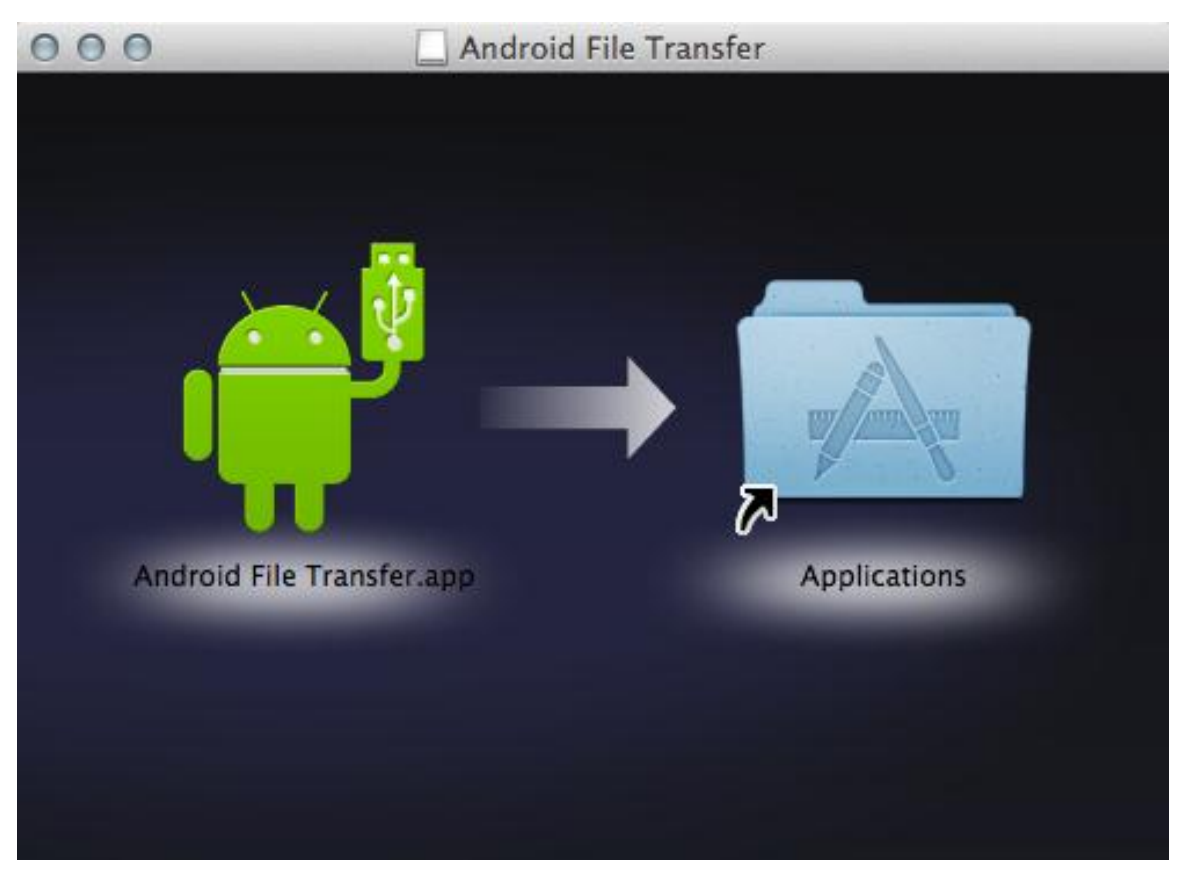

**4.** Once the driver has finished downloading, the AK240 window will launch once it connected to your Mac. Drag and Drop your music folders/files to the "Music" folder of the AK240 to start uploading files.

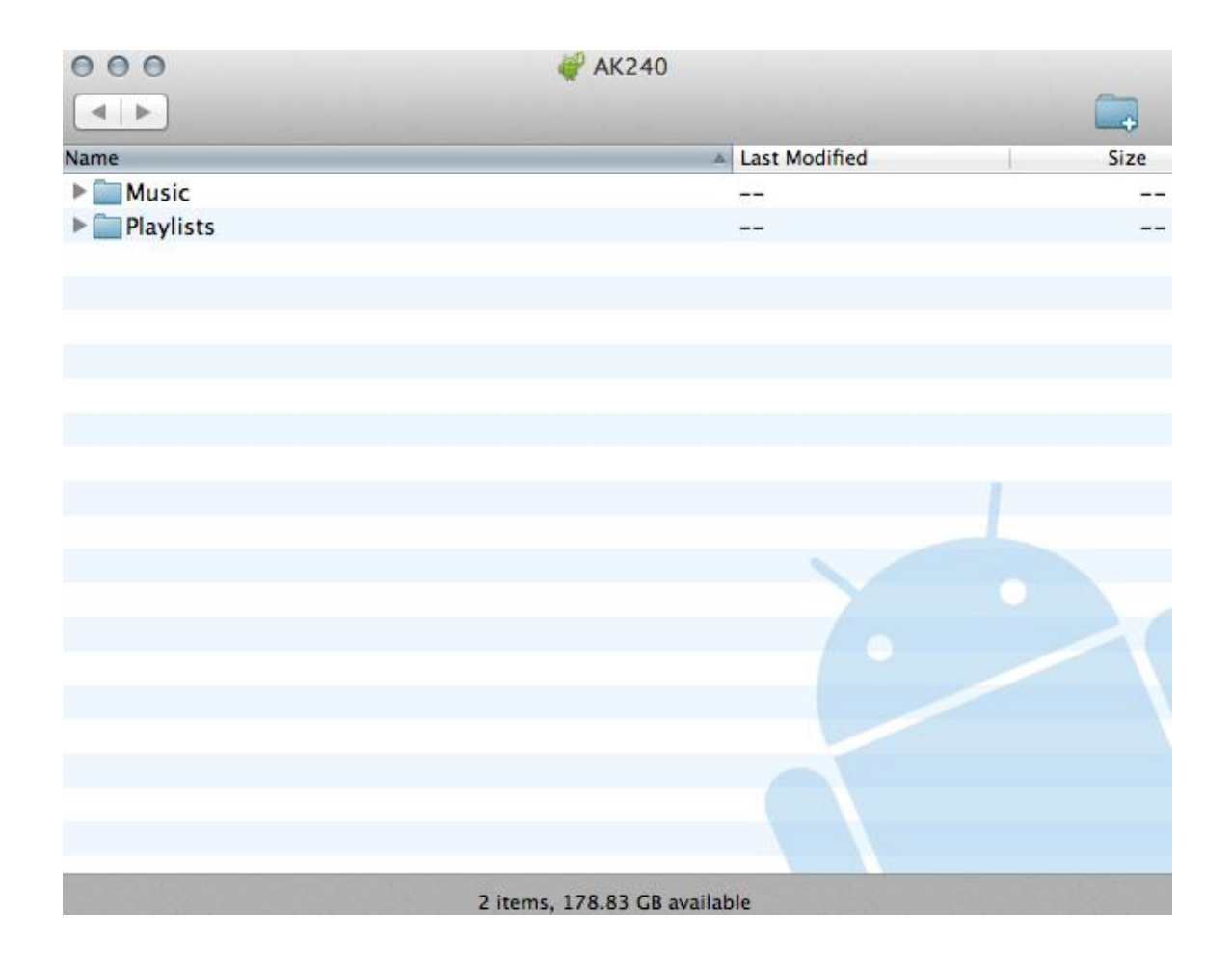

## **Quick Notes:**

- For an optimal connection, quit all unnecessary programs before connecting the device to the computer.
- Do not use a Micro-USB cable other than the one supplied with the device to prevent any malfunction.
- All subsequent connections to a Macintosh computer will not require installation of the driver.